### INSTITUTO DE BIOCIÊNCIAS – UNIVERSIDADE DE SÃO PAULO DEPARTAMENTO DE ECOLOGIA

#### BIE 5770 - ECOLOGIA DA PAISAGEM: CONCEITOS E MÉTODOS DE PESQUISA - 2012

Professor responsável: Jean Paul Metzger

Professores colaboradores: Milton Cezar Ribeiro (Unesp), Paula Lira (Usp) Monitores: Leandro Tambosi, Thais Nícia, Karine Costa, Camila Castilho, Greet de Coster

# INTRODUÇÃO AO FRAGSTATS

# **DICAS INICIAIS**

### - UTILIZE O HELP!

- Na importação dos dados, as imagens têm que ser signed-integer, sem classe 0;

- As imagens classificadas devem estar em sistema métrico de coordenadas;

- Todos os arquivos de output gerados pelo FRAGSTATS são "comma" ASCII files (texto separado por vírgulas);

- Para importação e leitura dos dados gerados pelo FRAGSTATS no software EXCEL, manter a configuração regional e de idiomas do computados com ponto como separador decimal.

- Para habilitar a leitura de arquivos ARCGRID pelo FRAGSTATS é necessário alterar as variáveis de ambiente do computador. Para isso, clicar com o botão direito em "Meu Computador", localizar "Variáveis de Ambiente" e editar a opção "PATH". Ao final do texto presente na opção PATH deve ser incluído o endereço da pasta BIN localizada dentro do diretório de instalação do ARCGIS.

## Criando o class properties file

O class properties file indicará quais são as classes, para quais delas serão calculadas métricas e quais classes são consideradas background.

O class properties file deverá ser um arquivo .txt com o seguinte formato:

Número\_da\_classe,nome\_da\_classe,calcular\_métricas?,a\_classe\_é\_background?

Segue um exemplo de arquivo:

1,mata,true,false 2,agric,true,false 3,urbana,false,false 9,background,false,true

#### 1. FUNDO

Para analisar a importância do fundo, vamos trabalhar com duas imagens semelhantes (localizadas no diretório Ex1), porém em uma o fundo é zero (ODO0.img) e na outra é igual ao valor -3 (ODO3.img). Ambas apresentam matas com valor de 1 e não-mata com 2. Na página inicial de seleção das imagens, deixe o valor de background value como sendo de 999.

Calcule e compare as métricas de "total area", PLAND, TE e ED para as seguintes situações:

1- imagem ODO0.img com o arquivo de class properties file : tap\_prop0.txt (use o arquivo txt).

2- imagem ODO0.img com o arquivo de class properties file : tap\_prop0.txt, porém modificando o "0" para não ser mais background (modifique no Tools- class properties)

3- imagem ODO3.img com o arquivo de class properties file : tap\_prop3.txt (use o arquivo txt)

4- imagem ODO3.img com o arquivo de class properties file : tap\_prop3.txt, porém modificando a classe "3" para não ser mais background (modifique no Tools- class properties)

No FRAGSTATS, independente de você considerar background ou não, valores negativos nunca fazem parte da área total da imagem, e valores positivos, **incluindo 0**, sempre fazem parte.

# 2. DIFERENTES RELAÇÕES COM O FUNDO

Apenas com a imagem ODO3.img e o class properties file tap\_prop3.txt, procure variar as opções de relação com o fundo e notar as diferenças no índice ED e TE. Explique as diferenças

# 3. RODANDO ALGUMAS MÉTRICAS

Rode as métricas de classe de total área (CA/TA), porcentagem da paisagem (PLAND) e total edge (TE) para duas imagens: bia3.img e cla3.img (localizadas no diretório Ex2).

Utilize os seguintes parâmetros:

- Input file type: Landscape
- Use como output o nome bia3\_result e cla3\_result, respectivamente
- Use o class properties file já fornecido
- Do not output ID image
- 8 cell rule
- Só Class metrics

Nas classes, selecione os índices. Abra os índices no Excel e compare os dados das duas paisagens.

## 4. USANDO DIFERENTES PROFUNDIDADES DE BORDA

Primeiramente, crie, com o notepad, um arquivo de class properties para a imagem de caucaias.img, com o nome de cau\_prop7x.txt e com as seguintes classes:

1,agri,true,false 2,agua,true,false 3,ref,true,false 4,urb,true,false 5,veg\_pio,true,false 6,mata,true,false 7, fundo7, false, true

Depois, vamos criar um arquivo de profundidade de borda (cau\_dephx.txt) com os seguintes parâmetros:

FTABLE,1,2,3,4,5,6 1,0,30,30,30,30,30,60 2,30,0,30,30,30,30,30 3,30,30,0,30,30,30,10 4,30,30,30,0,30,90 5,30,30,30,30,0,5 6,60,30,10,90,5,0

Rode o FRAGSTATS com a imagem caucaias.img (no diretório Ex3/formato\_ERDAS\_IMG usando uma borda constante de 30 m, considerando apenas os índices de total core area (TCA, em Class Metrics  $\rightarrow$  Core Area). (obs: como a imagem é maior, o processamento demora mais tempo). Rode a mesma imagem com a definição de largura de bordas acima: compare os resultados com o browse results.

Mude o arquivo de definição de bordas para experimentar novas combinações.

# **5. PROXIMIDADE E SIMILARIDADE**

- As distâncias são consideradas a partir da borda dos fragmentos (e não do centro).

- Proximidade é diferente de distância ao vizinho mais próximo.

- A similaridade considera todas as classes, e analisa o grau de similaridade da matriz no entorno em função de uma tabela de similaridade pré-definida pelo usuário (1: alta similaridade; 0: nenhuma similaridade).

Criar, no notepad, uma tabela de similaridade para a imagem de Caucaia com os seguintes parâmetros:

FTABLE,1,2,3,4,5,6 1,1,0,0,0,0.5,0 2,0,1,0,0,0,0 3,0,0,1,0,0,0.2 4,0,0,0,1,0,0 5,0.3,0,0,0,1,0.7 6,0,0,0.2,0,0.7,1

Rodar a proximidade e a similaridade, e analisar os resultados. Use diferentes raios, variando entre 500 e 800m para analisar as diferenças.

#### 6. CONTRASTE

Os índices de contraste vão medir o grau de contraste com a vizinhança. Varia de 0 (toda a paisagem é de mesma classe ou com contraste nulo), a 100 quando todo o entorno da mancha tem contraste máximo (1). No notepad, cria-se um arquivo que define os contrastes entre as

unidades (classes), par a par:

FTABLE,1,2,3,4,5,6 1,0,1,1,1,0.5,1 2,1,0,1,1,1,1 3,1,1,0,1,1,0.8 4,1,1,1,0,1,1 5,0.7,1,1,1,0,0.3 6,1,1,0.8,1,0.3,0

# 7. AS METRICAS DE PATCHES

Para poder identificar os fragmentos da paisagem e associar os valores das métricas a eles, devemos selecionar a opção "Create and output ID image" no momento da definição dos parâmetros para análise das paisagens.

# 8. USANDO O MOVING WINDOW para gerar valores de métricas para cada pixel

Input file type: cauc\_rec2 (no diretório ex3)

Usar o class properties "cau\_prop7\_x.txt".

Selecionar moving windows

Definir o raio da moving window em 100 metros

## 9. USANDO O BATCH FILE para rodar várias imagens ao mesmo tempo

#### Rodando imagem por imagem (repetição de exercício já feito)

Primeiro, rode para duas imagens as métricas de classe de total área (CA/TA), porcentagem da paisagem (PLAND) e total edge (TE): bia3.img e cla3.img.

Utilize os seguintes parâmetros:

- Input file type: Landscape
- Use como output o nome bia3\_result e cla3\_result, respectivamente
- Use o class properties file já fornecido
- Do not output ID image
- 8 cell rule
- Só Class metrics

Nas classes, selecione os índices. Abra os índices no Excel e compare os dados das duas paisagens.

#### Usando o batch file

Numa segunda etapa, vamos trabalhar com o batch file

## Opção 1

Primeiramente, vamos usar o batch file editor para criar o arquivo.

- Inicie adicionando uma imagem: botão "+", navegue até o endereço da imagem e a abra

- Indique apenas o valor do background (3) e o tipo de imagem (ERDAS), o resto o programa encontra sozinho, no caso de imagens ERDAS

- Apply (finalizando a entrada de uma imagem)

Repita o procedimento para as seguintes imagens: bia3.img, cla3.img, jap3.img, mat3.img, med3.img, nov3.img, odo3.img, e tom3.img

Finalizando as entradas (uma linha por imagem), salve o arquivo com o nome de tap\_batch\_frag.fbt ou .txt (tanto faz).

### Opção 2

Criar o batch file no notepad.

O batch file terá o seguinte formato:

Caminho\_do\_arquivo,tamanho\_do\_pixel,background,linhas,colunas,tipo\_de\_arquivo

Abaixo seguem exemplos de linhas do batch file para arquivos do tipo ARCGRID, ERDAS IMAGINE e ASC.

C:\frags\Ex3\cauc\_rec,x,999,x,x,IDF\_ARCGRID C:\frags\Ex1\Imagem\_ERDAS\_IMG\odo-3.img,x,999,x,x,IDF\_ERDAS C:\frags\Ex1\odo-3.txt,5,999,325,321,IDF\_ASCII

Crie o batch file para os seguintes arquivos: bia3.img, cla3.img, jap3.img, mat3.img, med3.img, nov3.img, odo3.img, e tom3.img

Salvar o arquivo no formato txt

Volte para as definições dos parâmetros e mude o Input File Type para Batch File, e então selecione o batch file que você acabou de criar.

Como output (é a raiz do nome de saída), use: tap\_batch\_result Utilize as mesmas três métricas de classe usadas anteriormente Execute o programa e confira os resultados (browse results).

Salve e abra no Excel Qual a vantagem de usar o Batch File?

#### **10. PROJETO**

Compare as oito imagens de TAPIRAI em termos de estrutura espacial e procure discutir as possíveis implicações das diferenças em termos de conservação biológica.

Procure selecionar índices que não são fortemente correlacionados, ou seja, que representem aspectos distintos da estrutura espacial